# TL-MR3220 ve TL-MR3420 Kurulum Kılavuzu

3G Özgürlüğünü Paylaşın

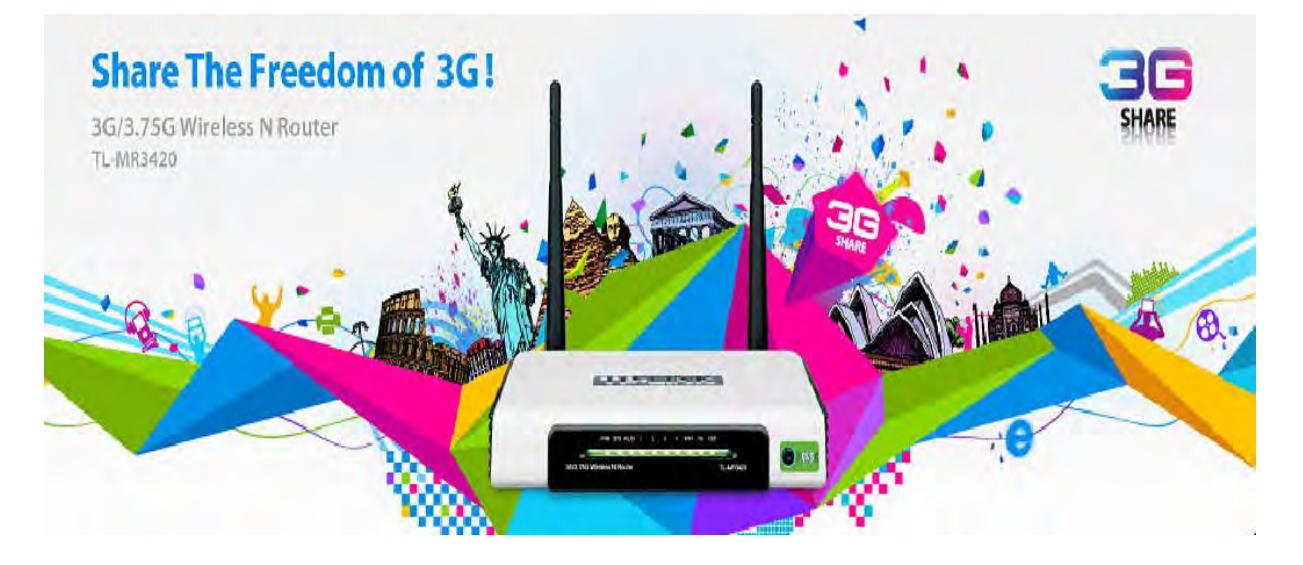

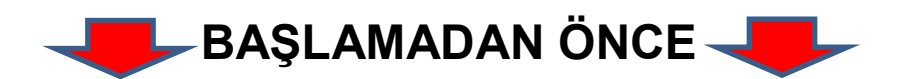

- 1. 3G Modeminizi PC'nize taktığınızda çalıştığından ve internete girebildiğinizden emin olunuz.
- 2. 3G Modeminiz PC'ye takılıyken GSM operatörünüzün yazılımındaki ilgili alandan PIN sorgulamasını devre dışı bırakınız.
- 3. GSM Operatörünüzün size vermiş olduğu USB modemin 3G Router cihazınız tarafında uyumlu olup olmadığını kontrol ediniz. Aşağıdaki linkte belirtilen listeden kontrol edebilirsiniz. (Türkiye'de mevcut

operatörlerin USB modem olarak kullandıkları Huawei ve ZTE kartlarıyla cihazınız test edilmiş, uyumluluğu görülmüştür.)

http://www.tp-link.com/common/subject/3g-router/compatible/list/

4. 3G modem ve kullandığınız sim kartın aynı operatöre ait olduğundan emin olunuz.

# 1. Cihaza Erişim

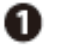

Bir Ethernet kablosu ile routerınız ve bir Pc veya laptop'u birbirine bağlayınız.

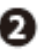

Adaptörünüzü güç kaynağına bağlayınız.

3G USB Modeminizi USB portuna bağlayınız. (Sim kartınızın modeminizin içinde olduğundan emin olunuz.)

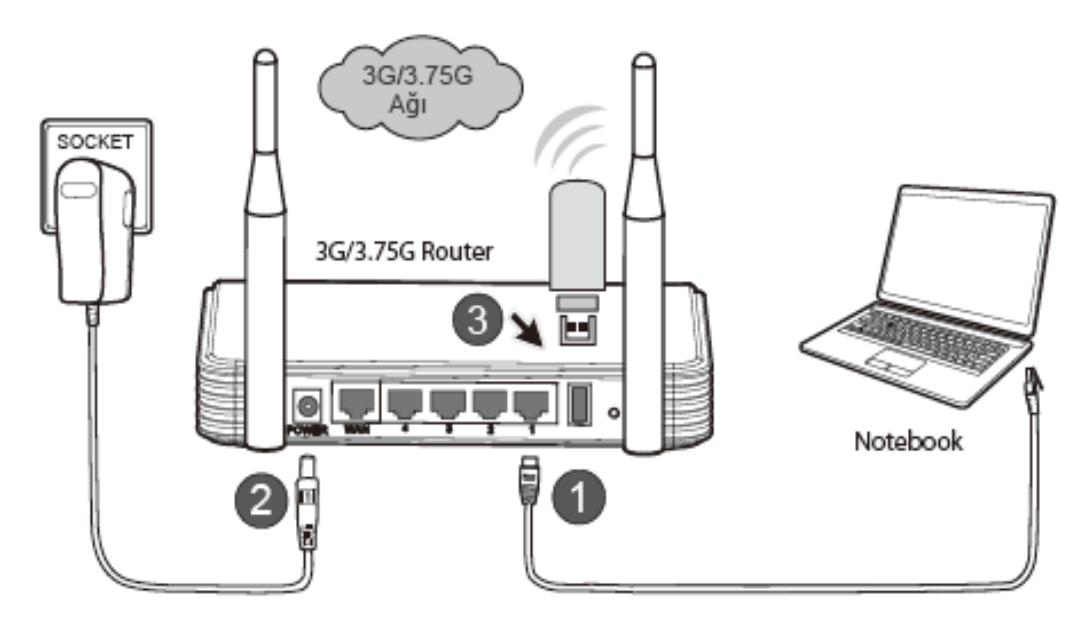

- Pc'niz ile cihazınızın kablolu bağlantısını cihazın sarı portları üzerinden yapınız.
- Bilgisayarınızda web tarayıcı (Internet Explorer, Mozilla Firefox, Safari, vb) açınız ve adres satırına 192.168.1.1 yazarak enter'a basınız. Karşınıza cihazın menülerine girebilmek için yetkili kullanıcı adı şifre soran ekran gelecektir. Kullanıcı adı kısmına admin ve şifre kısmına da admin yazınız ve giriş yapınız.

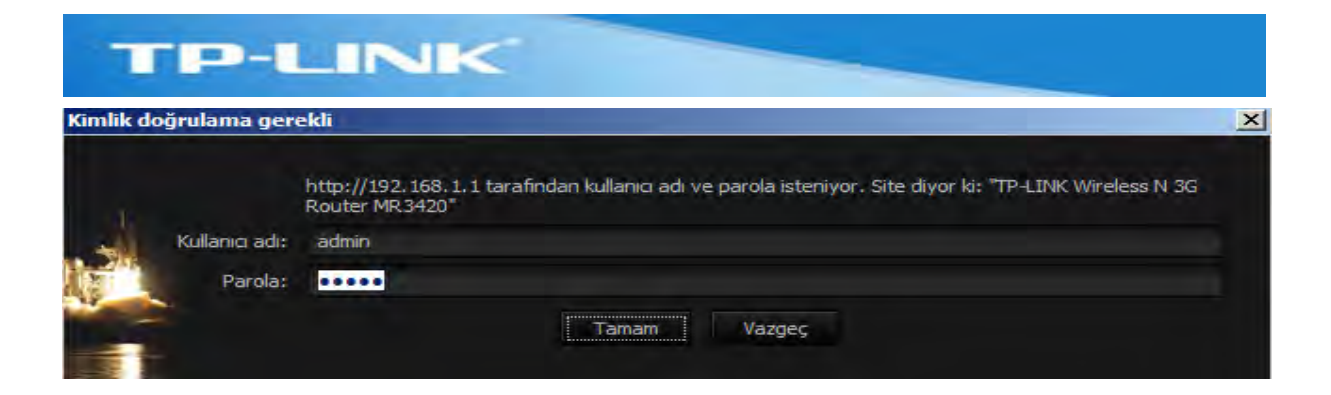

#### Cihazınızın menüsü karşınıza gelecektir.

| TP-LINK                                                                                                    |                   |                                 |  |
|----------------------------------------------------------------------------------------------------|-------------------|---------------------------------|--|
| Status                                                                                                    |                   |                                 |  |
| Quick Setup                                                                                                    | Status            |                                 |  |
| QSS                                                                                                    |                   |                                 |  |
| Network                                                                                                    | Firmware Version  | 3 11 10 Build 100901 Bel 52652n |  |
| Wireless                                                                                                    | Hardware Version  | MP3420 v4 0000000               |  |
| DHCP                                                                                                    | Haruware version: | MR3420 VT 00000000              |  |
| Forwarding                                                                                                    | -                 |                                 |  |
| Security                                                                                                    | LAN               |                                 |  |
| Parental Control                                                                                                 | MAC Address:      | 74-EA-3A-EC-CA-94               |  |
| Access Control                                                                                                   | IP Address:       | 192.168.1.1                     |  |
| Static Routing                                                                                                   | Subnet Mask:      | 255 255 255 0                   |  |
| Bandwidth Control                                                                                                |                   |                                 |  |
| IP & MAC Binding                                                                                                 | Trans and the     |                                 |  |
| Dynamic DNS                                                                                                    | Wireless          |                                 |  |
| System Tools                                                                                                    | Wireless Radio:   | Enable                          |  |
| the second second second second second second second second second second second second second second second s   | Name (SSID):      | TP-LINK_ECCA94                  |  |
| and the second second second second second second second second second second second second second second second | Channel:          | Auto (Current channel 1)        |  |
|                                                                                                    | Mode:             | 11hon mixed                     |  |

# 2.3G ayarları

**Network** menüsü altından **3G** menüsüne giriniz. Aşağıdaki örnekte belirtilen noktalarda ilgili değişiklikleri yapınız.

| TP-L              | INK                                                                                                    |
|-------------------|----------------------------------------------------------------------------------------------------|
| TP-LIN            | <                                                                                                    |
| Status            |                                                                                                    |
| Quick Setup       | 3G                                                                                                    |
| QSS               |                                                                                                    |
| Network           |                                                                                                    |
| - Internet Access | JG USB Modem: MF190<br>Runue location or ISB is not listed, or the default Dial number (ADM is not the latest one |
| -06               | please enable Set the Diat Number and APN manually and fill in the right ones                                     |
| -WAN              | Location: Turkey                                                                                                  |
| - MAC Clone       | Mobile ISP: Avea Default Dial Number. "99#" APN: "Internet"                                                       |
| - LAN             | .IT Set the Dial Number and APN manually                                                                          |
| Wireless          | Dial Number:                                                                                                    |
| DHCP              | APR: Internet                                                                                                    |
| Forwarding        | (optional)                                                                                                    |
| Security          | Bestweet (optional)                                                                                               |
| Parental Control  | Password:                                                                                                    |
| Access Control    | Connect Disconnect Connecting                                                                                     |
| Static Routing    |                                                                                                    |
| Bandwidth Control | Connection Mode: Connect on Demand                                                                                |
| ID & MAC Rinding  | Connect Automatically                                                                                             |

**3G USB Modem:** Bu kısımda 3G USB modeminizin modelinin tanımlandığını görebilmeniz gerekmektedir.

Location: Lokasyon olarak Türkiye'yi seçiniz.

**Mobile ISP:** Cihazınızda kullanılacak USB modeminizi almış olduğunuz GSM operatörü seçiniz.\*\*\*

\*\*\*Mobile ISP seçtikten sonra Dial number ve APN otomatik olarak yazılır. Eğer bu şekilde bağlantıda sorun yaşarsanız aşağıda gördüğünüz gibi "Set the Dial Number and APN manually" işaretleyerek "Dial Number" kısmına görüldüğü gibi \*99# ve "APN" bölümüne <u>mgb</u> yazarak deneme yapınız.

| Mobile ISP:  | Turkcell                             |
|--------------|--------------------------------------|
|              | Set the Dial Number and APN manually |
| Dial Number: | *99#                                 |
| APN:         | mgb                                  |
| Username:    | (optional)                           |
| Password:    | (optional)                           |
|              | Connect Disconnect Connected         |

**Connection Mode:** Bağlantı tipini Connect Automatically olarak ayarlayınız.

Ekranın Altındaki Save düğmesine basarak ayarlarınızı kaydediniz.

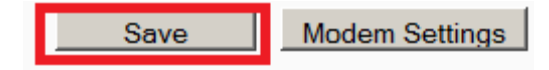

Cihazınızı kapatıp açınız ve web arayüzüne tekrardan giriş yaparak **Status** menüsünü açınız. **3G** ile ilgili bilgi veren kısımda IP adresi alıp almadığını kontrol ediniz.

| TP-LINK                                                                                                  |                                                                                |                                                                                                    |                      |  |
|----------------------------------------------------------------------------------------------------|--------------------------------------------------------------------------------|----------------------------------------------------------------------------------------------------|----------------------|--|
| Status<br>Quick Setup<br>QSS                                                                             | 3G<br>3G USB Modem:<br>Signal Strength:                                        | MF190                                                                                                   | 100%                 |  |
| Network<br>Wireless<br>DHCP<br>Forwarding<br>Security<br>Parental Control                                | IP Address:<br>Subnet Mask:<br>Default Gateway:<br>DNS Server:<br>Online Time: | 46.104.174.214<br>255.255.255.255<br>46.104.174.214<br>188.41.253.10,195.175.39.39<br>0 day(s) 00:20:53 | Disconnect           |  |
| Access Control<br>Static Routing<br>Bandwidth Control<br>IP & MAC Binding<br>Dynamic DNS<br>System Tools | Traffic Statistics<br>Bytes:<br>Packets:                                       | Received<br>649314<br>1104                                                                              | Sent<br>58006<br>839 |  |

Bilgisayarınız kablolu olarak 3G Routerınıza bağlı olduğundan kablolu bağlantı üzerinden 3G modem yoluyla internete çıkabilip çıkamadığınızı kontrol etmek için herhangi bir web sayfası açınız.

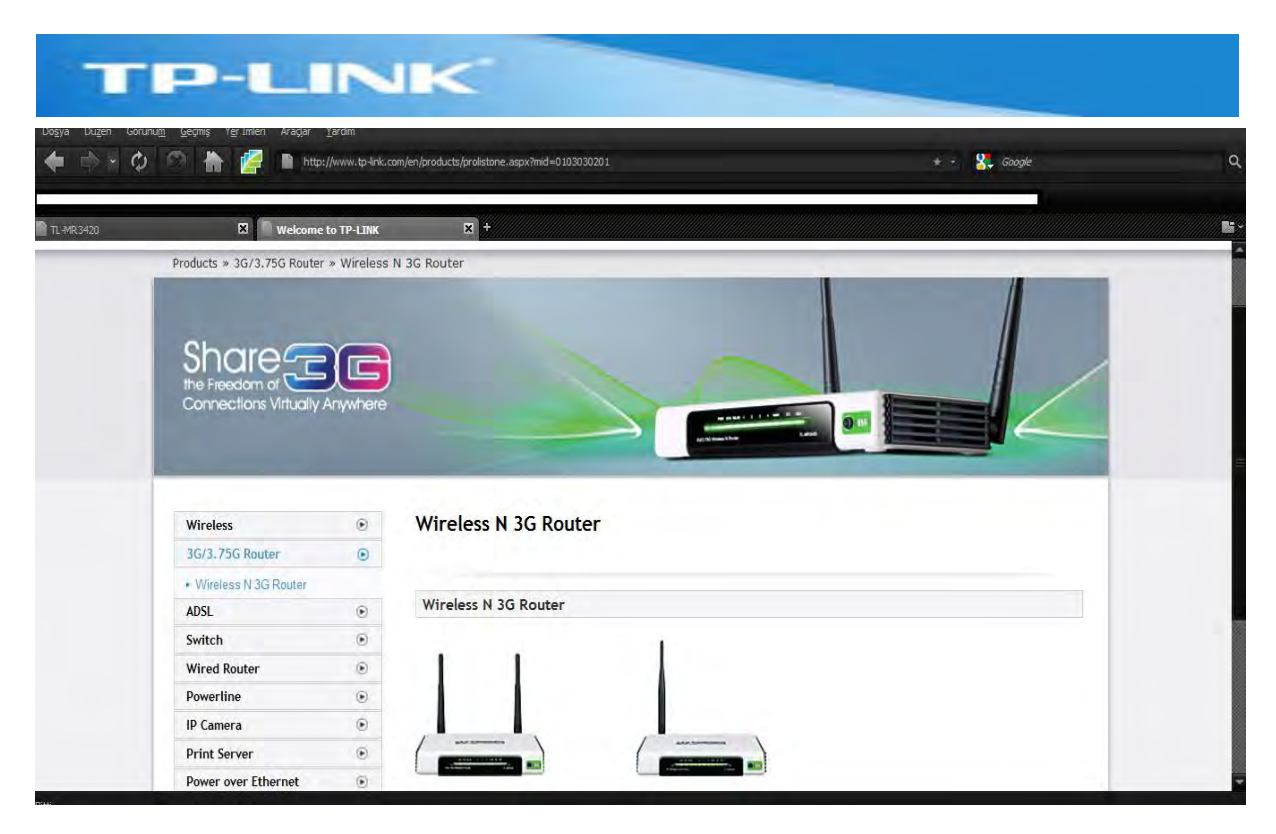

3G bağlantısını başarıyla tamamladınız. 3G bağlantınızı Kablosuz ağ üzerinden paylaştırmak için cihazınızda kablosuz ağ ayarlarınızı yapmak üzere aşağıdaki bölümden faydalanabilirsiniz.

# 3. Kablosuz Ağ Ayarları

Cihazın kablosuz ağ ayarlarını yapmak üzere **Wireless** menüsü altından **Wireless Settings** menüsünü açınız.

Burada kablosuz ağınızın adını Türkçe karakter kullanmamak şartıyla dilediğiniz şekilde verebilirsiniz. SSID kısmına gireceğiniz isim kablosuz ağlarınızı tarattığınızda karşınıza gelecek ağ adıdır. Bunun dışında bu ekranda Kanal ve Kablosuz Modu ayarlarınızı da değiştirebilirsiniz.

# TP-LINK

3G Wireless N Router Model No. TL-MR3420

| Status                   |                        |                        |                      |                     | Minutese         |
|--------------------------|------------------------|------------------------|----------------------|---------------------|------------------|
| Quick Setup              | Wireless Settings      |                        |                      |                     | Soffinge         |
| QSS                      |                        |                        |                      |                     | Help             |
| Network                  | Wireless Network Name: | TP-LINK BC2D14         |                      | (Also called the SS |                  |
| Wireless                 | Region:                | Turkey                 | •                    |                     | Note:<br>The     |
| Wireless Settings        | Warning:               | Ensure you select a co | prrect country to co | nform local law     | operating        |
| - Wireless Security      |                        | Incorrect settings may | cause interference   | 9.                  | distance         |
| - Wireless MAC Filtering |                        |                        |                      |                     | of your          |
| - Wireless Advanced      | Channel:               | 1                      |                      |                     | wireless         |
| - Wireless Statistics    | Mode:                  | 11ban mixed            | -                    |                     | varies           |
| DHCP                     | Channel Width:         | Auto                   |                      |                     | significant      |
| Forwarding               | Max Tx Rate            | 200Mbr                 |                      |                     | based on         |
| Security                 |                        |                        |                      |                     | physical         |
| Parental Control         |                        | E Enable Wireless F    | Doutor Dadia         |                     | placement        |
| Access Control           |                        |                        | Rouler Radio         |                     | of the<br>Router |
| Advanced Routing         |                        | I Enable SSID Broa     | adcast               |                     | For best         |
| Bandwidth Control        |                        | Enable WDS Brid        | Iging                |                     | results,         |
| P & MAC Binding          |                        |                        |                      |                     | your             |
| Dynamic DNS              |                        | Save                   |                      |                     | Router.          |
| System Tools             |                        |                        |                      |                     | • Nea            |
|                          |                        |                        |                      |                     | the              |
|                          |                        |                        |                      |                     | of               |
|                          |                        |                        |                      |                     | the              |

Dilediğiniz değişiklikleri yaptıktan sonra alt taraftaki **Save** düğmesi ile ayarlarınızı kaydediniz. Cihaz ayarlarını kaydederken aşağıdakine benzer bir uyarı alırsanız, <u>click here</u> kısmına basarak cihazınızı restart ediniz.

The change of wireless config will not take effect until the Router reboots, please click here to reboot.

Kablosuz ağınızı oluşturduk. Kablosuz ağınıza yetkisiz kişilerin girişini engellemek için bir de kablosuz ağınıza şifre verelim. **Wireless** menüsü altından **Wireless Security** menüsünü açınız ve dilediğiniz şifreleme metodunu seçiniz. Örnek teşkil etmesi için biz WPA2-PSK şifreleme algoritmasını seçmiş bulunuyoruz. **PSK Password** kısmına kablosuz ağınıza bağlantı yapmaya çalışıldığında karşınıza gelecek şifre için en az 8 karakter olarak bir şifre girişi yapınız.

| TP-LINK                                                                                    |                                                                                                  |                                                                                                    |  |  |
|--------------------------------------------------------------------------------------------|--------------------------------------------------------------------------------------------------|----------------------------------------------------------------------------------------------------|--|--|
| TP-LINK                                                                                    | 5                                                                                                |                                                                                                    |  |  |
| Status Quick Setup QSS Network Wireless Wireless Softings                                  | Encryption:<br>Radius Server IP:<br>Radius Port:<br>Radius Password:<br>Group Key Update Period: | Automatic<br>Automatic<br>1812 (1-65535, 0 stands for default port 1812)<br>(in second, minimum is 30, 0 means no update)          |  |  |
| Wireless Security     Wireless MAC Filtering     Wireless Advanced     Wireless Statistics | WPA-PSK/WPA2-PSK Version: Encryption: PSK Password:                                              | WPA2-PSK  AES Tplink3GTest                                                                                                    |  |  |
| DHCP<br>Forwarding<br>Security<br>Parental Control<br>Access Control                       | Group Key Update Period:                                                                         | (You can enter ASCII characters between 8 and 63 or Hexadecimal characters betw<br>0 (in second, minimum is 30, 0 means no update) |  |  |
| Static Routing<br>Bandwidth Control<br>IP & MAC Binding                                    |                                                                                                  | Save                                                                                                    |  |  |

Dilediğiniz değişiklikleri yaptıktan sonra alt taraftaki **Save** düğmesi ile ayarlarınızı kaydediniz.

Cihazınızın kablosuz ağ ayarlarını başarıyla yapılandırdınız.

Cihazınız 3G ve mavi renkli WAN portu üzerinden; 1 adet 3G, 1 adet de Geniş Bant Bağlantı (ADSL modem, Kablonet, Metronet vb.) olmak üzere 2 adet internet bağlantınızı hat yedeklemeli olarak çalıştıran bir cihazdır. Şimdi de cihazın mavi portu olan WAN üzerinde hangi şekillerde bir geniş bant bağlantısı sonlandırabileceğimize bakalım.

# 4. WAN Ayarları

Cihazınızın 3G ve kablosuz ağ ayarlarını tamamladınız. Cihazın arka panelindeki sarı portlar üzerinden kablolu veya cihazın kablosuz ağına bağlanıp internete girecek kullanıcılar için şu anda tek çıkış 3G modeminizdir. Cihazın mavi WAN portunu da mevcut bir geniş alan ağına bağlayarak (ADSL modem, Kablonet, Metronet vb.) internete çıkacak kullanıcılar için ikinci bir rota daha tanımlayabilir ve 3G modem ve WAN portu üzerinde mevcut iki internet bağlantınızı hat yedeklemeli olarak kullanabilirsiniz. Aşağıdaki resimde genişbant bağlantısı olarak ADSL modem örnek alınmıştır.

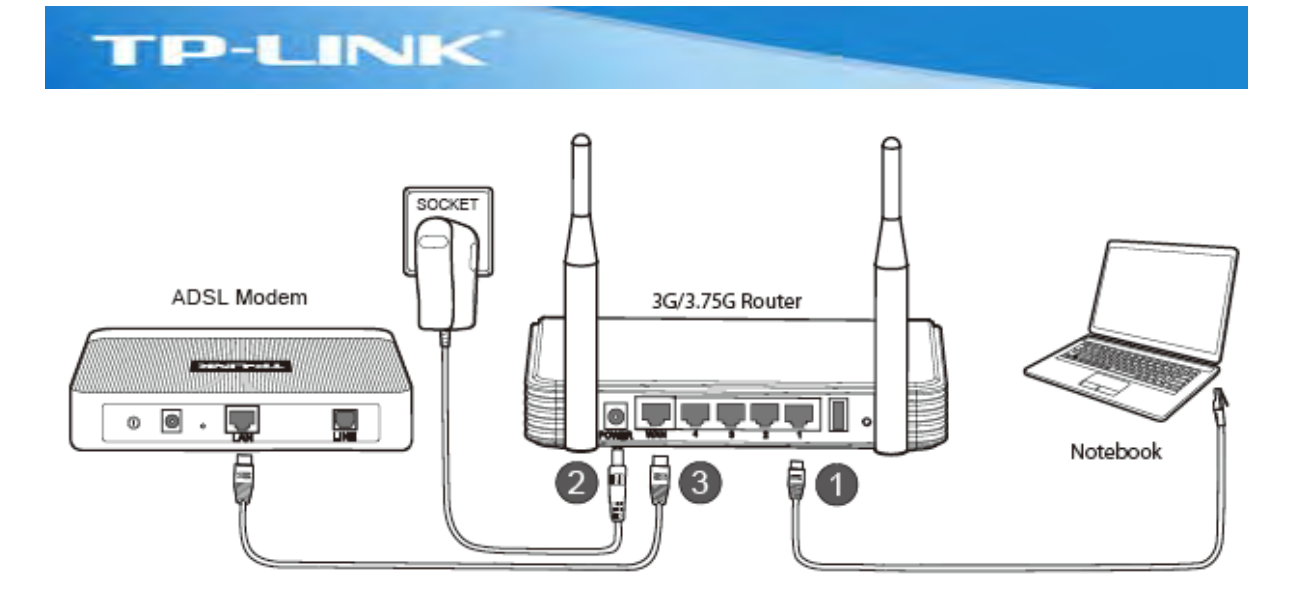

Bu tip WAN bağlantı senaryolarında yaygın olarak kullanılan iki konfigürasyon çeşidi mevcuttur.

Birincisi ADSL modeminizin köprü moduna çekilerek ADSL pppoe oturumunuzun direkt olarak routerınızın WAN bacağında sonlandığı senaryodur. ADSL hizmeti aldığınız servis sağlayıcının size vermiş olduğu gerçek IP'yi routerınızın WAN bacağı alacaktır. Bu senaryoda modeminiz köprü moduna alındığında sadece telefon hattını Ethernet hattına çeviren bir çevirici cihaz haline gelecektir ve ADSL kullanıcı adı ve şifre gibi ayarlarınız routerınızın WAN bacağında yapılacaktır. (Modeminizi köprü moduna almak ve DHCP sunucu özelliğini devre dışı bırakmak için lütfen ilgili firma ile görüşünüz.)

İkincisi ADSL modeminiz route modunda ADSL hizmeti aldığınız servis sağlayıcının size vermiş olduğu gerçek IP'yi modemin kendisi alırkenki senaryodur. Burada modem ile 3G Routerın WAN bacağı arasında ikinci bir network olduğuna dikkat ediniz. 3G routerınızın LAN bacağındaki ağ 192.168.1.0 networkü olduğundan modem ile cihazın WAN bacağı arasındaki ağın farklı bir network olması gerekmektedir. Ya modeminizin LAN bacağının ve dolayısıyla 3G Routerınızın WAN Bacağının, ya da 3G Routerınızın LAN bacağının IP adresini değiştirmeniz gerekmektedir. Kısacası 3g Routerınızın LAN ve WAN bacakları aynı IP bloğunda olamaz. Karşılaştırma açısından iki senaryo görseli de alt alta verilmiştir.

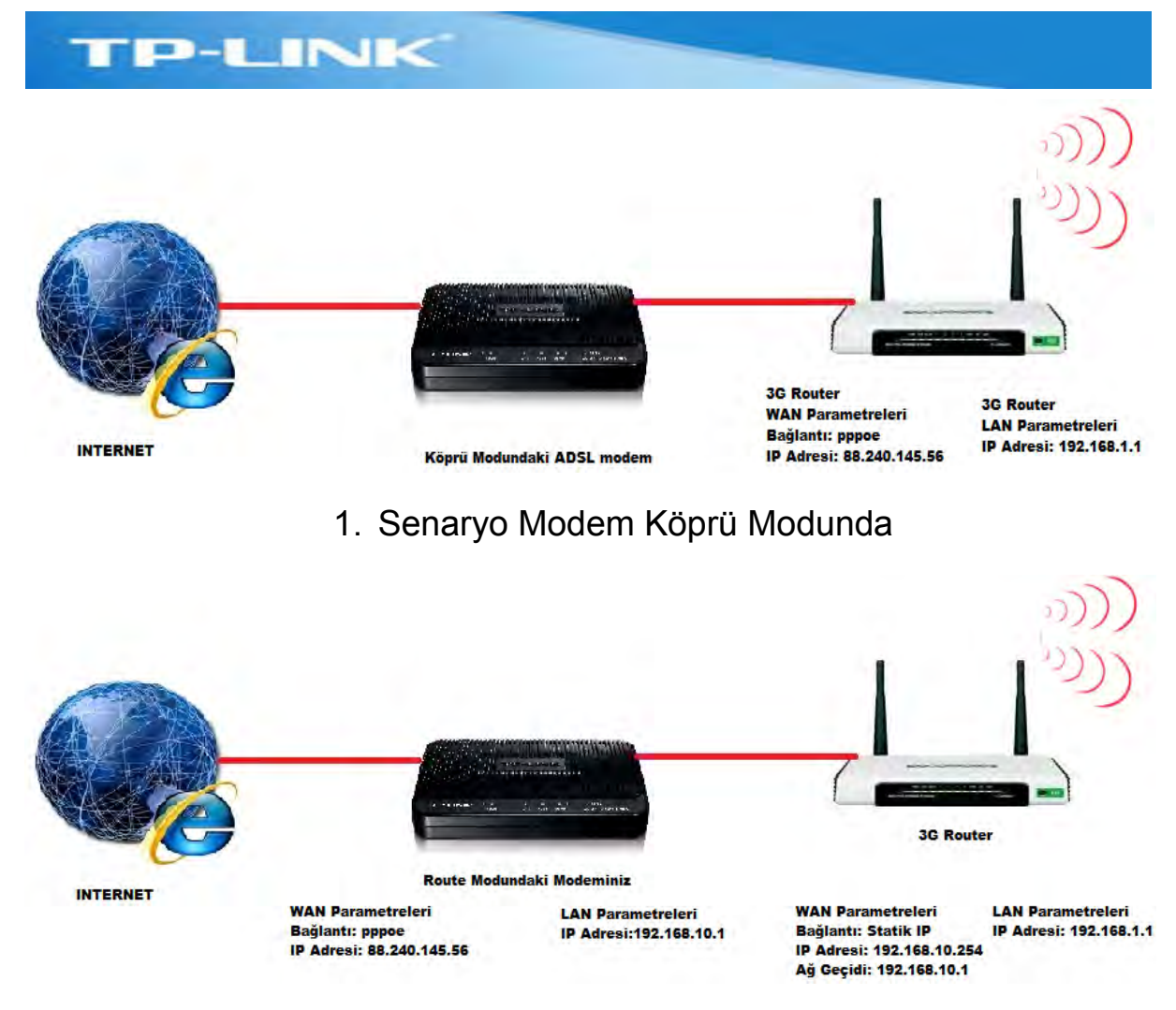

#### 2. Senaryo Modem Route Modda

Şimdi de cihazı her iki senaryoya nasıl uyumlu hale getireceğiz kısmını inceleyelim.

**1.Senaryo:** Modeminizi Bridge mode'a alıp DHCP sunucu özelliğini kapattıktan sonra modemin portlarından çekeceğiniz bir kabloyu 3G Routerınızın WAN bacağına (mavi porta) takınız. (Modeminiz ile ilgili bu işlemleri yapmak üzere lütfen ilgili firma ile irtibata geçiniz.)

Cihazın menülerine daha önce anlatıldığı şekilde 192.168.1.1 adresinden admin kullanıcısı ve admin şifresi ile giriş yapınız. **Network** menusunden

#### WAN menüsüne giriş yapınız.

| TP-LINI           | K.                            |                                                        |
|-------------------|-------------------------------|--------------------------------------------------------|
|                   |                               |                                                        |
| Status            |                               |                                                        |
| Quick Setup       | WAN                           |                                                        |
| QSS               |                               |                                                        |
| Network           | WAN settings is unavailable a | s the Internet Access is 3G Only.                      |
| - Internet Access | Please change settings or int | ternet Access If you want to use WAN.                  |
| - 3G              | WAN Connection Type:          | Dynamic IP T Davage                                    |
| - WAM             | WAI connection type.          | Dynamic it                                             |
| - MAC Clone       |                               | - 2121                                                 |
| - LAN             | IP Address:                   | 0.0.0.0                                                |
| Wireless          | Subnet Mask:                  | 0.0.0.0                                                |
| DHCP              | Default Gateway:              | 0.0.0.0                                                |
| Forwarding        |                               | Renew Release                                          |
| Security          |                               |                                                        |
| Parental Control  | MTU Size (in bytes):          | (The default is 1500, do not change unless necessary.) |
| Access Control    |                               |                                                        |
| Static Routing    |                               | Use These DNS Servers                                  |
| Bandwidth Control | Primary DNS:                  | nnen                                                   |
| IP & MAC Binding  | Primary DNS.                  | CONTRACT CONTRACT                                      |

Ekranın üstünde yukarıdaki gibi bir uyarı alıyorsanız ve bu ekranda herhangi bir ayar yapılamıyor ise, hemen altında yer alan <u>Internet</u> <u>Access</u> linkine tıklayarak diğer menüye geçiş yapınız. Bu uyarıyı alma sebebiniz, Internet erişimi için sadece 3G'yi kullan şeklindeki varsayılan ayar ile WAN bacağının devre dışı durumda olmasıdır. Açılan ekranda WAN bağlantısını aktiflemek için **WAN Preferred** veya **3G Preferred** seçeneklerinden birini işaretleyerek ayarlarınızı **Save** düğmesi ile kaydediniz.(Bu ekran hakkında hat yedekleme kısmında ayrıntılı bilgi verilecektir.)

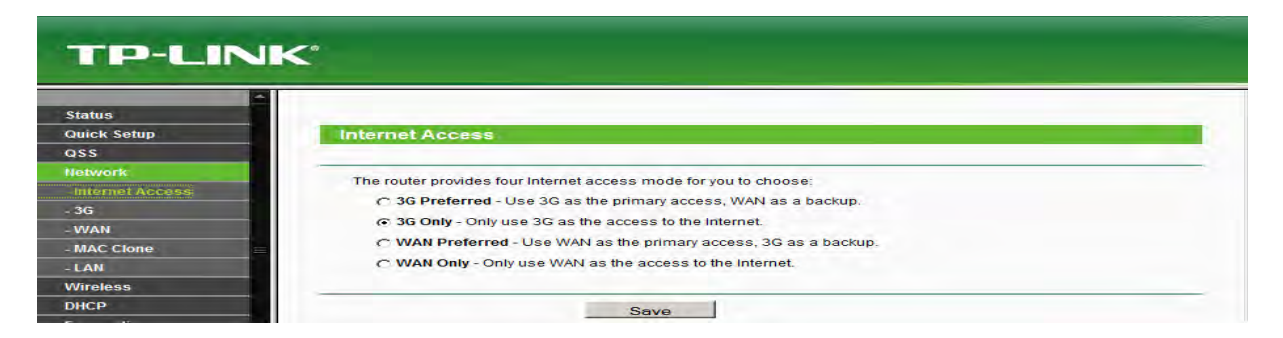

Bu ayar sonrasında **Network** menusu altındaki **WAN** menusune dönüş yapınız. WAN Bağlantı tipini PPPoE olarak seçiniz ve daha önce modemde girmiş olduğunuz ADSL kullanıcı adı ve şifrenizi alt tarafta açılan **Username** ve **Password** bölümlere giriniz ve ayarlarınızı kaydediniz.

| TP-L              | INK                                                                                                    |
|-------------------|----------------------------------------------------------------------------------------------------|
| TP-LINH           | <°                                                                                                    |
| ▲                 |                                                                                                    |
| Ouick Sotup       | MAN                                                                                                    |
|                   | WAN                                                                                                    |
| Network           |                                                                                                    |
| - Internet Access | WAN Connection Type: PPPoE  Detect                                                                            |
| - 36              |                                                                                                    |
| - WAN             | PPPoE Connection:                                                                                             |
| - MAC Clone       | User Name: 2165481136@ttnet                                                                                   |
| - LAN             | Password:                                                                                                    |
| Wireless          |                                                                                                    |
| DHCP              | Secondary Connection:                                                                                         |
| Forwarding        |                                                                                                    |
| Security          | The current Internet Access is 36 preferred. The Connection Mode and Max Idle Time could not be set manually. |
| Parental Control  | Connection Mode: Connect on Demand                                                                            |
| Access Control    | Max Idle Time: 15 minutes (0 means remain active at all times.)                                               |
| Static Routing    | Gennert Automatically                                                                                         |
| Bandwidth Control |                                                                                                    |
| IP & MAC Binding  |                                                                                                    |

Bağlantı sağlandığında Cihazınızın Status Menusunde WAN üzerinden internet bağlantınız için gerçek IP'yi göreceksiniz.

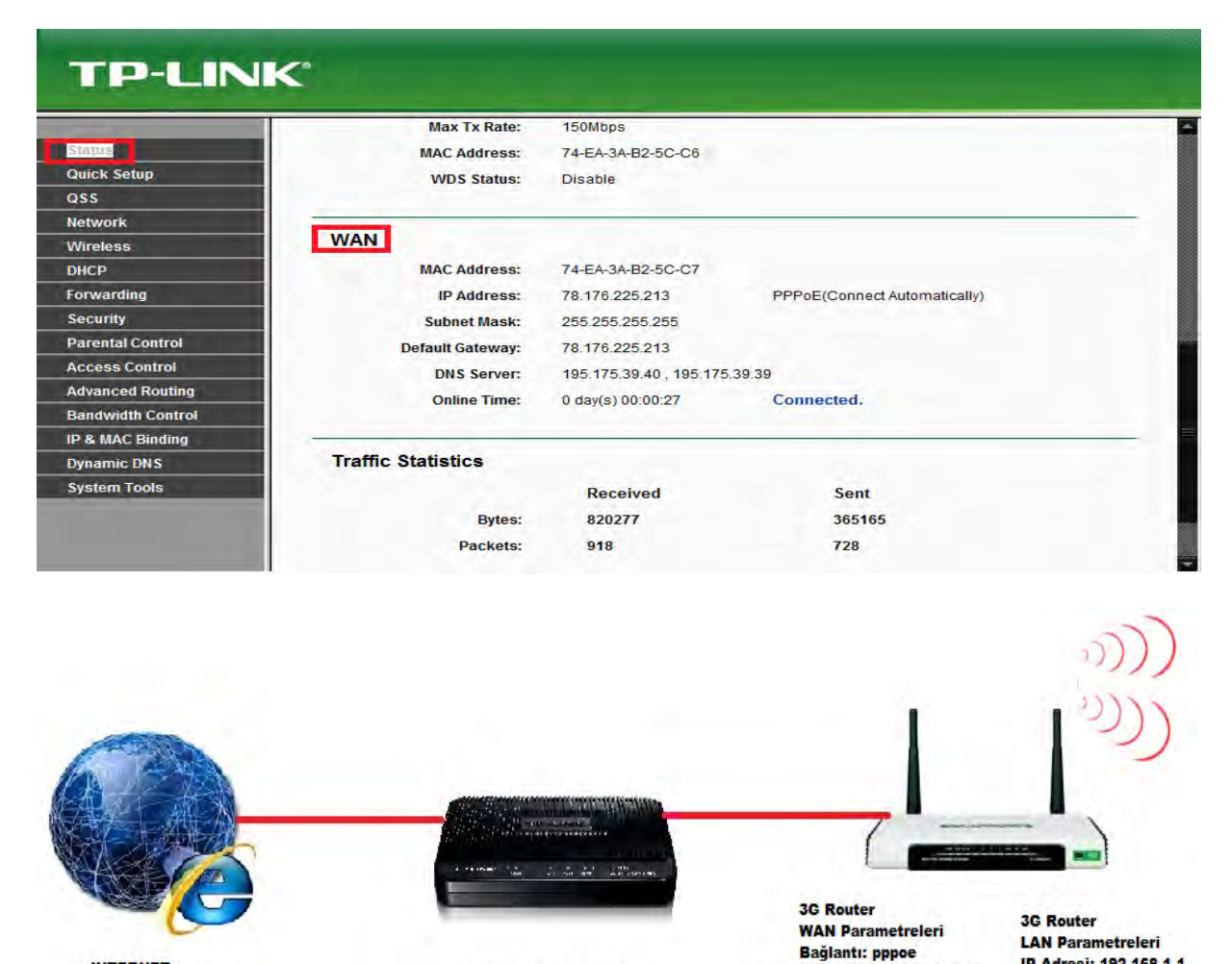

2.Senaryo : Hatırlanacağı üzere bu senaryoda modeminizin ADSL ayarları ile ilgili bir değişiklik yapmıyorduk. Modeminiz route modda çalışmaya devam edecek ve modemden çıkan kablo ile cihazın WAN bacağı (mavi portu) birbirine bağlanacaktı. Bu senaryoda tek dikkat edilmesi gereken kullanılan modemin bağlanan kullanıcılara verdiği

Köprü Modundaki ADSL modem

IP Adresi: 192.168.1.1

IP Adresi: 88.240.145.56

INTERNET

IP'lerin 3G router'ınızın LAN bacağı ile aynı yani 192.168.1.0 bloğunda olmamasıdır. Modemden çıkan kabloyu cihazın Mavi portuna (WAN) bağlayacaksınız ve bu port yani 3g Routerınızın WAN bacağı 192.168.1.0 bloğundan bir IP almamalıdır. Zira 3G routerınızın sarı portları (LAN tarafı) da bu bloktadır. **Cihazın iki farklı arayüzü aynı IP bloğunda OLAMAZ.** Bunu engellemek için 192.168.1.1 olan modeminizin IP bloğunu örneğin 192.168.10.1 yapınız. (Çoğu marka modem bu IP adresinde gelmektedir. Sizin cihazınız bu adresten farklı ise bu kısımdaki anlatılanları göz ardı ediniz.). Modeminizin LAN adresini değiştirmek hakkında bilgi için lütfen ilgili firma ile irtibata geçiniz.

| TD-I INK         |                      |                |                                                   |
|------------------|----------------------|----------------|---------------------------------------------------|
|                  |                      |                |                                                   |
|                  |                      |                |                                                   |
| Status           |                      |                |                                                   |
| Duick Setup      | WAN                  |                |                                                   |
| QSS              |                      |                |                                                   |
| Network          | MAN CONSISTENT TOTAL | Consta ID      |                                                   |
| Internet Access  | WAN Connection Type: | I Static IP    | Detect                                            |
| 3G               |                      |                |                                                   |
| WAN              | IP Address:          | 192.168.10.254 |                                                   |
| MAC Clone =      | Subnet Mask:         | 255.255.255.0  |                                                   |
| LAN              | Default Gateway:     | 192.168.10.1   | (Optional)                                        |
| Vireless         |                      |                |                                                   |
| HCP              | MTU Size (in bytes): | 1500 (The      | default is 1500, do not change unless necessary.) |
| orwarding        |                      |                |                                                   |
| ecurity          | Primary DNS:         | 0.0.0.0        | (Optional)                                        |
| arental Control  | Secondary DNS:       | 0000           | (Optional)                                        |
| cess Control     | Secondary Ends       | 1              |                                                   |
| vanced Routing   |                      |                |                                                   |
| andwidth Control |                      | Save           |                                                   |
| & MAC Binding    |                      | R              |                                                   |

Cihazın **WAN** menusunde bu kez bağlantı tipini Static IP olarak belirleyip, cihazın WAN bacağına elle modem ile aynı blokta olan bir IP ve ağ geçidi kısmına da modemin adresini yazıp kaydediyoruz. **Status** ekranında WAN bağlantısı aşağıdaki şekilde görüntülenecektir.

| TP-LINK           | <*                |                   |           |  |
|-------------------|-------------------|-------------------|-----------|--|
|                   | Channel Width:    | Automatic         |           |  |
| Oniole Sofere     | Max Tx Rate:      | 150Mbps           |           |  |
| Oss Setup         | MAC Address:      | 74-EA-3A-B2-5C-C6 |           |  |
| Network           | WDS Status:       | Disable           |           |  |
| Wireless          |                   |                   |           |  |
| DHCP              | MAN               |                   |           |  |
| Forwarding        | WAN               |                   |           |  |
| Security          | MAC Address:      | 74-EA-3A-B2-5C-C7 |           |  |
| Parental Control  | IP Address:       | 192.168.10.254    | Static IP |  |
| Access Control    | Subnet Mask:      | 255.255.255.0     |           |  |
| Advanced Routing  | Default Gateway:  | 192.168.10.1      |           |  |
| Bandwidth Control | DNS Server:       | 0.0.0.0, 0.0.0.0  |           |  |
| IP & MAC Binding  |                   |                   |           |  |
| Dynamic DNS       |                   |                   |           |  |
| System Tools      | Tramic Statistics |                   |           |  |
|                   |                   | Received          | Sent      |  |
|                   | Bytes:            | 1299401           | 418164    |  |
|                   | Packets:          | 1665              | 1299      |  |

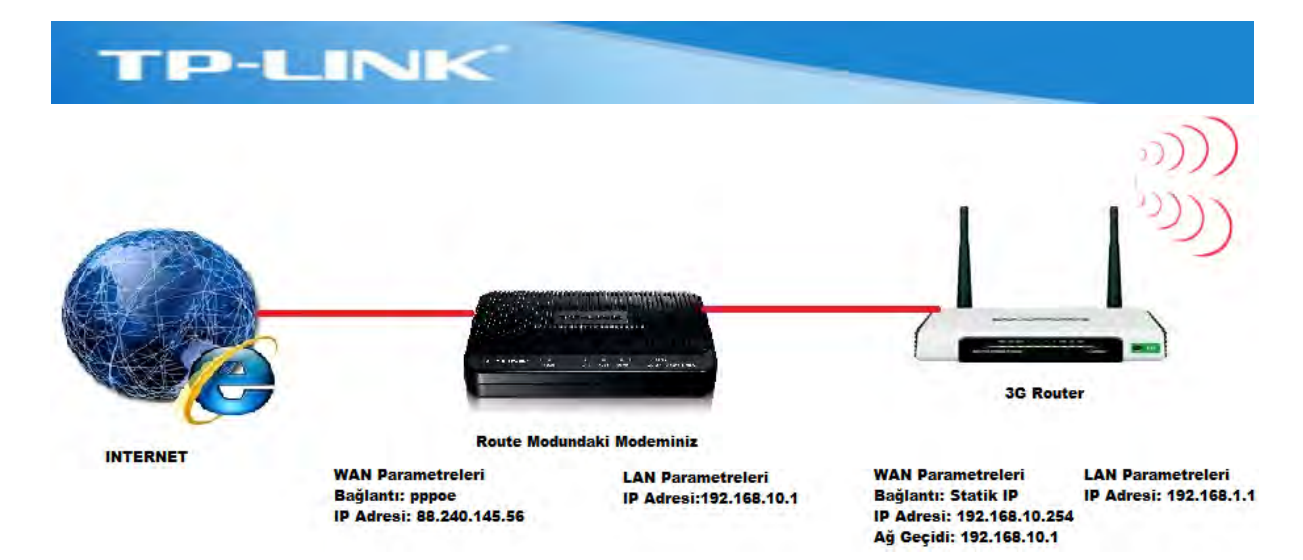

# 5. Hat Yedekleme

Cihazınızın 3G ve WAN bağlantılarını nasıl ayarlayacağınızı görmüş bulunuyorsunuz. Tek hattınız aktif ise (3G veya WAN) sadece 3G veya WAN üzerinden çıkış yapabilirsiniz. Her iki hattınız da aktif ise 3G hattınızı normal çıkış noktası olarak belirleyip WAN hattınızı 3G'de yaşanabilecek olası bir kesintide devreye girmesi için yedek hat olarak veya bunun tam tersi şekilde çalıştırabilirsiniz. Aşağıdaki menuyu inceleyelim.

| TP-LIN                                                                                                    | K                                                                                                    |
|----------------------------------------------------------------------------------------------------|----------------------------------------------------------------------------------------------------|
| Status<br>Quick Setup<br>QSS                                                                                  | Internet Access                                                                                                    |
| Network<br>Internet Access<br>- 3G<br>- WAN<br>- MAC Clone<br>- LAN<br>Wireless                               | The router provides four Internet access mode for you to choose:<br>G 3G Preferred - Use 3G as the primary access, WAN as a backup.<br>G 3G Only - Only use 3G as the access to the Internet.<br>WAN Preferred - Use WAN as the primary access, 3G as a backup.<br>WAN Only - Only use WAN as the access to the Internet. |
| DHCP<br>Forwarding<br>Security<br>Parental Control<br>Access Control<br>Advanced Routing<br>Bandwidth Control | Save                                                                                                    |

**Network** menusu altından **Internet Access** menusunu açtığınızda yukarda belirtilen tüm operasyon modları karşınıza gelecektir. Bunları teker teker açıklamak gerekirse;

**3G Preferred:** Cihazınızda hem 3G hem WAN hattınızı aktiflediyseniz ve öncelikli olarak 3G hattınızı kullanmak ve olası 3G kesintisinde WAN bağlantınızın devreye girmesini sağlamak için bu opsiyonu seçiniz.

**3G Only:** Cihazınızda sadece 3G bağlantısını aktiflediyseniz, WAN bağlantınız yok ise bu opsiyonu seçiniz.

**WAN Preferred:** Cihazınızda hem 3G hem WAN hattınızı aktiflediyseniz ve öncelikli olarak WAN hattınızı kullanmak ve olası WAN kesintisinde 3G hattınızın devreye girmesini sağlamak için bu opsiyonu seçiniz.

**WAN Only:** Cihazınızda sadece WAN bağlantısını aktiflediyseniz, 3G bağlantınız yok ise bu opsiyonu seçiniz.

Cihazınız ile ilgili kurulum ayarları ve en yaygın kullanılan özellikler bu dökümanda anlatılmaya çalışılmıştır. Cihaz ile ilgili tüm sorularınız için 4441925 numarasından bize ulaşabilir veya <u>support.tr@tp-link.com</u> mail adresine e-posta gönderbilirsiniz.

# **TP-LINK Teknik Servis Ekibi**